## 1. Select [ABS/ASC/ASTC/WSS]

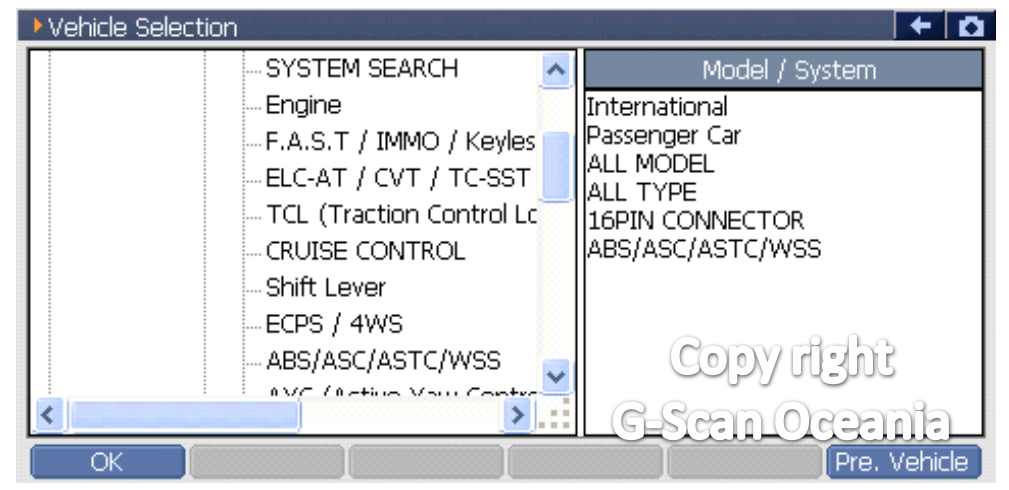

## 2. Selcet [Special function]

| 👝 Diagnosis | Menu > ABS ASC ASTC WSS       | + 0   |
|-------------|-------------------------------|-------|
| •           | Diagnostic Trouble Code       | Þ     |
|             | 👄 Data List                   | Þ     |
|             | Flight Record Review          | •     |
|             | Actuator Test Copy right      | Þ     |
| •           | Special Function G-Scan Ocean | nie 🖕 |

## 3. Select [Sensor calibration]

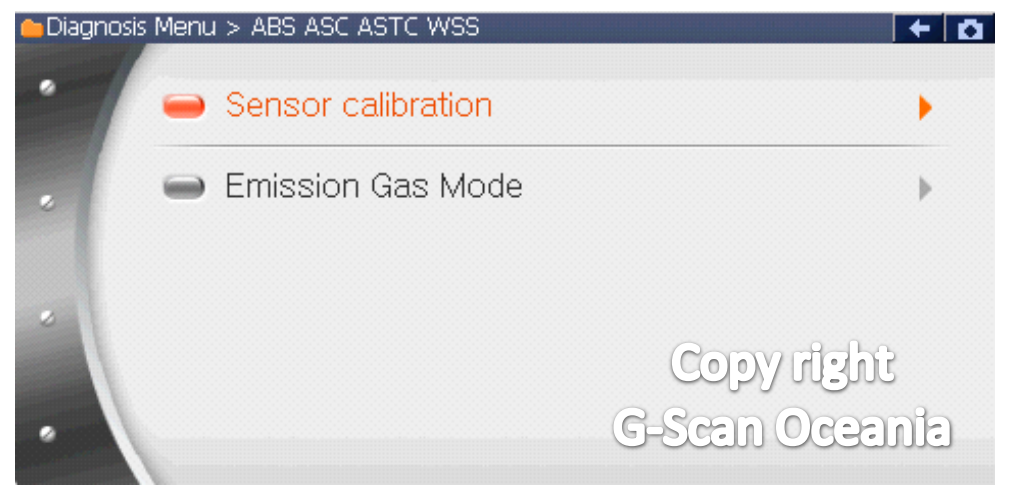

## 4. Select [SAS Calibration]

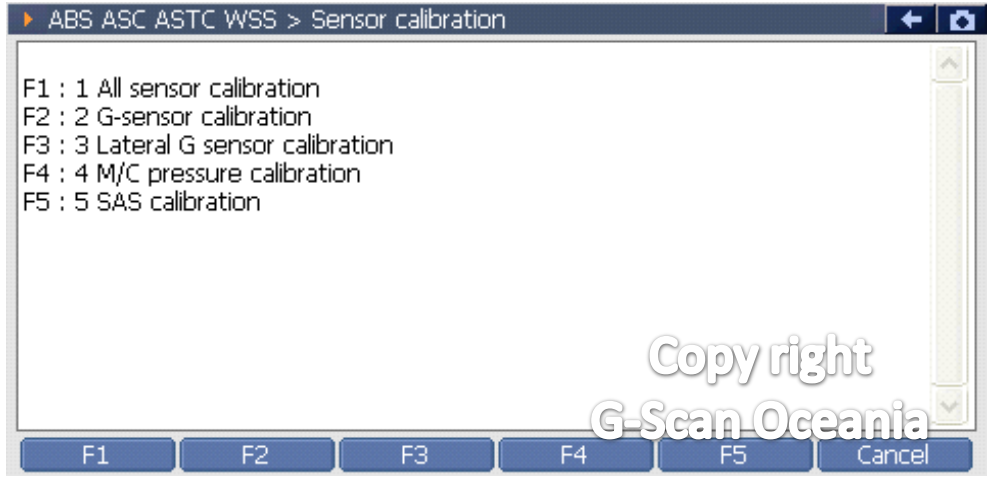

- \*\* G-scan will display some sensor data for that system.
- \*\* Press [OK] to calibrate.
- 5. Complete.

| ABS ASC ASTC WSS > Sensor calibration |              | + 0   |
|---------------------------------------|--------------|-------|
| Executed                              |              | <     |
| The command was executed              |              |       |
|                                       |              |       |
|                                       |              |       |
|                                       |              |       |
|                                       | Copy right   |       |
|                                       | G-Seen Ocern | na    |
| Ok Cancel F3                          | F4 F5 C      | ancel |

\*\* On some types of SAS you may need to turn IG.OFF and IG.ON

to complete the procedure

\*\* On some types of SAS you may need to perform [All sensor calibration] to complete the install.

\*\* On some types of SAS you may need to perform the [SAS initialization] function within [Steering angle sensor] system.